## Sistem Informasi Ormas dan Parpol

Sistem ini di kembang untuk memfasilitasi Pengajuan SKT, Rekomendasi Hibah dan Pengajuan Bantuan Dana Hibah Parpol secara online.

Sistem di Kembangkan dengan menggunakan basis webbase sehingga memudahkan dalam penggunaannya.

Sistem ini di bagi menjadi beberapa level user sebagai berikut :

A.User Pengguna

**B.User Admin Sistem** 

C.User Penanda Tangan

A.User Pengguna

- User ini meliputi Ormas dan Parpol

Tata Cara Pengisian Profile

 User pengguna/ormas/parpol <u>mengajukan permohonan Akun</u> melalui Sistem Dengan mengakses siOMPOL.blorakab.go.id seperti berikut ini :

| Sistem Informasi<br>Manajemen Ormas Online |               |  |  |  |  |
|--------------------------------------------|---------------|--|--|--|--|
| NIK Terdaftar                              |               |  |  |  |  |
| Password                                   |               |  |  |  |  |
| Lupa Password Anda?                        | Log In        |  |  |  |  |
| Registrasi Akun (Daftar Akun)              | © 2024 SIMOON |  |  |  |  |

- Klik daftar Akun
- Isi Profile Akun yang meliputi Nomor Induk Kependudukan, Nama Organisasi, Email, Nomor Whatshap, Password dan klik tombol **Dafta**r seperti di bawah ini :

| Registrasi Akun          |
|--------------------------|
| Nomor Induk Kependudukan |
| Nama Organisasi          |
| Email                    |
| Nomor Whatsapp Aktif     |
| Password                 |
| Ulang Password           |
| Login Akun ? Login       |

- setelah selesai mendaftarkan akun, menunggu verifikasi persetujuan oleh admin dan akan di kirim passwordnya melalui **email** dan **WA**.

2. Pengisian Profile Ormas , pilih menu Data Profile, seperti berikut ini :

| SIMON                                              | ш.                                                               |                                 |                                                                           |  |
|----------------------------------------------------|------------------------------------------------------------------|---------------------------------|---------------------------------------------------------------------------|--|
|                                                    | # Home > Data Proses Pengajuan SKT                               |                                 |                                                                           |  |
| Perkumpulan Bhakti Praja<br>0 Tahun 0 Bulan 0 Hari | Data Pengajuan SKT<br>Menunggu Untuk Ditakukan Verifikasi        |                                 | Data Pengajuan Bantuan<br>Menunggu Untuk Dilakukan Verifikasi             |  |
| MENU                                               |                                                                  |                                 | 1                                                                         |  |
| 🖵 Beranda                                          |                                                                  |                                 |                                                                           |  |
| SURAT KETERANGAN<br>TERCATAT                       |                                                                  |                                 |                                                                           |  |
| Data SKT                                           |                                                                  |                                 |                                                                           |  |
| Data Profil                                        | Data Pengajuan Kegiatan<br>Menunggu Untuk Dilakukan Verlifikasi  |                                 |                                                                           |  |
|                                                    |                                                                  |                                 |                                                                           |  |
|                                                    |                                                                  |                                 |                                                                           |  |
| Edit Profil                                        |                                                                  |                                 | ✓ Ajukan SKT 🧧 Cetak E-Regis                                              |  |
| Nama Organisasi                                    | Perkumpulan Bhakti Praja                                         | Nama Pe                         | endiri 🥒 -                                                                |  |
| Ruang Lingkup                                      | Kabupaten Blora                                                  | Nama Pen                        | nbina 🥒 -                                                                 |  |
| Apakah Sudah Memiliki<br>SKT?                      | Belum                                                            | Nama Penas                      | Sehat Jrs. H. R. Sobronto Yoesoef                                         |  |
| Kategori Ormas                                     | Perkumpulan                                                      | Total Ang                       | ggota / 30                                                                |  |
| Alamat<br>Kantor/Sekretariat                       | JI. RA. Kartini Gang II/B Blora                                  | Masa B<br>Kepengur              | hakti S Tahun                                                             |  |
| Tempat Pendirian                                   | Kabupaten Blora                                                  | Keputusan Tert<br>Organ         | inggi 🕜 Rapat Anggota<br>Isasi                                            |  |
| Tanggal Berdiri                                    | 2023-04-05                                                       | Unit/Satuan/S<br>Otonom : Organ | isyap 🥒 -                                                                 |  |
| Asas Ciri Organisasi                               | Pancasila                                                        | Pilih Kecan                     | Natan KECAMATAN BLORA                                                     |  |
| Masa Periode                                       | 2023 • s/d 2028 •                                                | Pilih                           | Desa PEMERINTAH DESA JEPANGREJO -                                         |  |
| Tujuan Organisasi                                  | ✓ Sebagai Forum untuk Menjalin Silaturahmi antara Masyarakat dan | Usaha Organ                     | -                                                                         |  |
|                                                    |                                                                  | Sumber Keua                     | ngan 🖉 Iuran Anggota, Bantuan dari para Anggota Dewan<br>Activate Windows |  |

- isikan data-data profile ormas pada form yang di sediakan,
- Upload data-data dukung yang di wajibkan

| No                                                                                                    | Nama Berkas                                                                                                    |                            | Status<br>File | File     | Upload      | Status<br>Pengajuan |
|----------------------------------------------------------------------------------------------------|----------------------------------------------------------------------------------------------------|----------------------------|----------------|----------|-------------|---------------------|
| 1                                                                                                    | Lambang/Logo Organisasi *jpg,*jpeg,*png (max 1mb)                                                                                                    |                            | Wajib          | ×        | Upload File |                     |
| 2                                                                                                    | Bendera * jpg,* jpeg,* png (max 1mb)                                                                                                    |                            | Wajib          | -        | Upload File |                     |
| 3                                                                                                    | Akte Notaris *.pdf,*.jpg,*.jpeg,*.png (max 8mb)                                                                                                    |                            | Wajib          | <b>~</b> | Upload File |                     |
| 4                                                                                                    | NPWP *jpg,*jpeg,*png (max 1mb)                                                                                                    |                            | Wajib          | -        | Upload File | \$°                 |
| 5                                                                                                    | File Surat Keterangan Kemenkumham (*pdf*ipg*ipeg*pn                                                                                                    | (max fmb)                  | Wajib          | ×        | Upload File |                     |
| 6                                                                                                    | File Surat Keterangan Kesediaan (*,pdf,*,jpg,*,jpeg,*,png (max                                                                                                    | inb)                       |                | ×        | Upload File |                     |
| 7                                                                                                    | Surat Pernyataan Bertanggungjawab *pdf.*jpg.*jpeg.*prg                                                                                                    | max (mb)                   |                | ×        | Upload File |                     |
| 8                                                                                                    | Surat Pernyataan Perkembangan dan Kegiatan Angele Perkembangan dan Kegiatan                                                                                                 | (*jpg.*jpeg.*png (max 1mb) | Wajib          | ×        | Upload File |                     |
| 9                                                                                                    | 9 Surat Pernyataan bahwa nama, lambang, bendera, tanda gambar, symbol, atribut, cap stempel yang digun (*pd(*pg,*pg,*pg)(max 1mb))                                          |                            |                |          | Upload File |                     |
| 10 Surat Pernyataan bahwa nama, lambang, bendera, tanda gambar, symbol, atribut, cap stempel yang digunakan belum menjadi hak paten dan/ atau hak cipta pihak lain, yang ditandatangani Ketua dan Sekretaris ("pdt" pgt begt pro (max tmb) |                                                                                                    |                            |                | <b>~</b> | Upload File |                     |
| 11 Surat Pernyataan kesediaan menertibkan kegiatan, pengurus dan/atau anggota organisasi *pdf*pg,*peg (max 1mb)                                                                                                    |                                                                                                    |                            |                | ×        | Upload File |                     |
| 12                                                                                                    | 2 Surat Keterangan tidak berafiliasi dengan / atau underbow organisasi Partai Politik ditanda tangani Ketua dan Sekretaris (*pdf*jpg*jpg*ppg (max 1mb)                      |                            |                |          | Upload File |                     |
| 13                                                                                                    | 13 Surat Keterangan tidak ada konflik internal ditanda tangani Ketua dan Sekretaris dilampiri meterei Rp. 10.000,- *sdf.*pg.*pg.*png (max 1mb) Upload File Activate Windows |                            |                |          |             | WS                  |
| 1                                                                                                    | Sosial Kemasyarakatan                                                                                                    |                            |                |          |             |                     |
| 2                                                                                                    | Pekumpulan                                                                                                    | 0                          |                |          |             |                     |
| 3                                                                                                    | Pendidikan                                                                                                    |                            |                |          |             |                     |
| 4                                                                                                    | UMKM                                                                                                    |                            |                |          |             | 3                   |
| 5                                                                                                    | Kesehatan                                                                                                    |                            |                |          |             |                     |
| 6                                                                                                    | Politik                                                                                                    |                            |                |          |             |                     |
| 7                                                                                                    | Olah raga                                                                                                    |                            |                |          |             |                     |

#### Kepengurusan

| No | Jabatan Kepengurusan | Nama Pengurus           | Alamat                         | Nomor Telepon Pengurus | Aksi                             |
|----|----------------------|-------------------------|--------------------------------|------------------------|----------------------------------|
| 1  | Bendahara            | Dwi Puji Rahayu, S., MM | JI. RA. Kartini II/IB Blora    | 085                    | <ul> <li>✓</li> <li>∅</li> </ul> |
| 2  | Sekretaris           | Budi Suryono            | Ds. Talokwohmojo RT 007 RW 001 | 085                    |                                  |
| 3  | Ketua                | Haryono, SD., SE., MM   | JI. Gatot Subroto I/17 Blora   | 085                    | e 🖉 🖉                            |

Activate Windows Go to Settings to a livate Windows

Tambah Pengurus

- Klik **Submit** untuk mnyimpan.

### Tata Cara Pengajuan SKT

| - | Pilih Menu Data Prof | ile , Klik Ajukan SKT | , Klik Tombol Simpan |
|---|----------------------|-----------------------|----------------------|
|---|----------------------|-----------------------|----------------------|

| Edit Profil                   |                                 |                                          | 🗸 Ajukan SKT 🗾 Cetak E-Regis |
|-------------------------------|---------------------------------|------------------------------------------|------------------------------|
| Nama Organisasi               | 🖋 Perkumpulan Bhakti Praja      | Nama Pendiri                             |                              |
| Ruang Lingkup                 | 🖋 Kabupaten Blora               | Nama Pembina                             | <ul> <li>-</li> </ul>        |
| Apakah Sudah Memiliki<br>SKT? | Belum                           | Nama Penasehat                           | Prs. H. R. Sobronto Yoesoef  |
| Kategori Ormas                | Perkumpulan                     | Total Anggota                            | 30                           |
| Alamat<br>Kantor/Sekretariat  | JI. RA. Kartini Gang II/B Blora | Masa Bhakti<br>Kepengurusan              | > 5 Tahun                    |
| Tempat Pendirian              | Kabupaten Blora                 | Keputusan Tertinggi<br>Organisasi        | Rapat Anggota                |
| Tanggal Berdiri               | 2023-04-05                      | Unit/Satuan/Sayap<br>Otonom : Organisasi |                              |
| Asas Ciri Organisasi          | Pancasila                       | Pilih Kecamatan                          | KECAMATAN BLORA              |
|                               | L. A                            |                                          |                              |

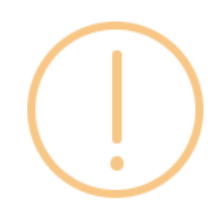

# Konfirmasi Pengajuan SKT

Apakah Anda Akan Mengajukan SKT?

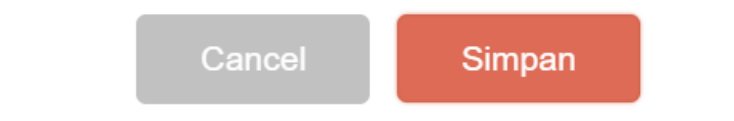

- Setelah Menyimpan maka, data akan masuk ke Admin untuk di lakukan Verifikasi Berkas.

### **B.User Admin Sistem**

- User ini memiliki otoritas memverifikasi berkas
- Memverifikasi Permohonan Akun

### C.User Penanda Tangan

- Pejabat yang berwenang melakukan Penanda tanganan